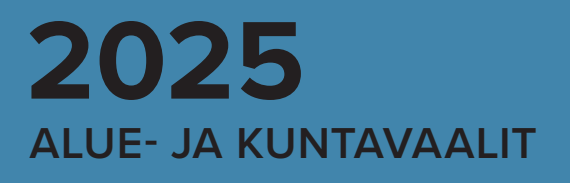

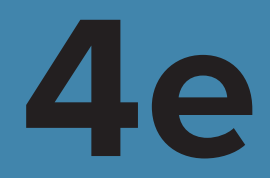

# VAT-OHJEET

# Mobiiliäänioikeuskyselyn käyttöohjeet

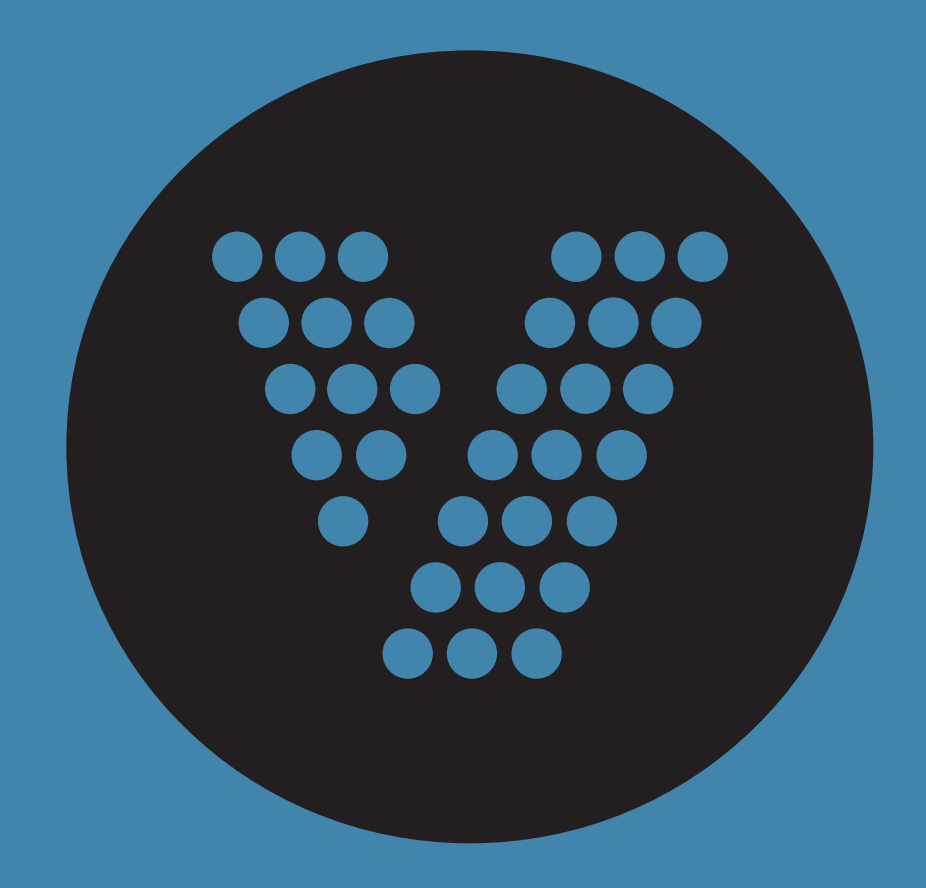

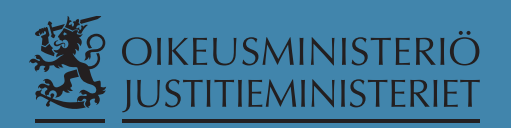

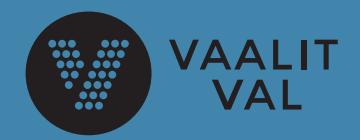

VN/17690/2024

## VAALITIETOJÄRJESTELMÄN KÄYTTÖOHJEET VUONNA 2025 TOIMITETTAVIA ALUE- JA KUNTAVAALEJA VARTEN

Oikeusministeriö antaa vaalilain (714/1998) 10 §:n nojalla asianomaisille vaaliviranomaisille seuraavat vaalitietojärjestelmän käyttöohjeet (VAT-ohjeet) 13.4.2025 toimitettavia alue- ja kuntavaaleja varten.

Vaalitietojärjestelmän käyttöohjeet

- Nro 1: Vaalitietojärjestelmän tekninen ohje
- Nro 2b: Pohjatietojärjestelmän käyttöohjeet kunnan keskusvaalilautakunnalle
- Nro 2c: Pohjatietojärjestelmän käyttöohjeet Digi- ja väestötietovirastolle
- Nro 2d: Pohjatietojärjestelmän käyttöohjeet ulkoministeriölle
- Nro 2e: Vaalitietojärjestelmän käyttöohjeet aluevaalilautakunnalle
- Nro 3b: Ehdokastietojärjestelmän käyttöohjeet kunnan keskusvaalilautakunnalle
- Nro 4a: Äänioikeustietojärjestelmän käyttöohjeet Digi- ja väestötietovirastolle
- Nro 4b: Äänioikeustietojärjestelmän käyttöohjeet kunnan keskusvaalilautakunnalle
- Nro 4c: Äänioikeustietojärjestelmän käyttöohjeet kotimaan yleisen ennakkoäänestyspaikan vaalitoimitsijalle
- Nro 4d: Vaalitietojärjestelmän käyttöohjeet vaalilautakunnalle
- Nro 4e: Mobiiliäänioikeuskyselyn käyttöohjeet
- Nro 5b: Tuloslaskentajärjestelmän käyttöohjeet kunnan keskusvaalilautakunnalle

VAT-ohjeet ovat voimassa seuraavasti:

- nro 1, 2b, 2c, 2d ja 2e: 15.11.2024–30.4.2025
- muut ohjeet: 1.1.2025–30.4.2025

Helsingissä 15 päivänä marraskuuta 2024

Arto Jääskeläinen Vaalijohtaja Laura Nurminen Erityisasiantuntija

# Sisällys

| 1. | M    | lobii  | iliäänioikeuskyselyn käyttö vuoden 2025 alue- ja kuntavaaleissa  | 2  |
|----|------|--------|------------------------------------------------------------------|----|
|    | 1.1. | YI     | leisiä ohjeita vaalitietojärjestelmän käyttöön                   | 2  |
|    | 1.2. | Va     | aalitietojärjestelmän käyttö ulkomaan edustustossa               | 3  |
|    | 1.3. | Ył     | hdistelmävaalin aiheuttamia muutoksia mobiiliäänioikeuskyselyssä | 3  |
| 2. | Va   | aaliti | ietojärjestelmään kirjautuminen                                  | 4  |
| 3. | м    | lobii  | iliäänioikeuskyselyn käyttöohje                                  | 6  |
|    | 3.1. | Ä      | änioikeutetun tiedot                                             | 7  |
|    | 3.2. | Er     | rikoistilanteita                                                 | 10 |
|    | 3.   | 2.1.   | Henkilö on jo äänestänyt                                         | 10 |
|    | 3.   | 2.2.   | Henkilön äänioikeustietoja ei voida näyttää                      | 11 |
|    | 3.   | 2.3.   | Äänestäjää ei löytynyt annetuilla ehdoilla                       | 11 |
| 4. | Ył   | ntey   | stiedot ongelmatapauksissa                                       | 12 |

# 1. Mobiiliäänioikeuskyselyn käyttö vuoden 2025 alue- ja kuntavaaleissa

Vaaliviranomaiset käyttävät vaalitietojärjestelmää apuna vaalien toimittamisessa. Vaalitietojärjestelmä koostuu eri osajärjestelmistä ja useista eri toiminnoista. Äänioikeustietojärjestelmä on vaalitietojärjestelmän osajärjestelmä, joka sisältää äänioikeusrekisterin.

Mobiiliäänioikeuskysely on vaalitietojärjestelmän toiminto, jolla vaalitietojärjestelmän käyttäjä voi tarkastaa äänestäjän henkilötunnuksella tämän äänioikeuden sekä äänioikeuskunnan. Mobiiliäänioikeuskysely on tarkoitettu laitosäänestysten vaalitoimikuntien jäsenten, ulkomaan edustustojen vaalitoimitsijoiden sekä vaalilautakuntien jäsenten käyttöön. Mobiiliäänioikeuskyselyn käyttäminen on vapaaehtoista.

Mobiiliäänioikeuskyselyä voi käyttää joko tietokoneella tai mobiililaitteella, kuten älypuhelimella tai tabletilla. **Huom.! Tämän ohjeen esimerkkikuvat on otettu tietokoneen näytöltä.** Esimerkiksi puhelimella näkymä on muuten sama, mutta kapeampi.

Tarkemmat ohjeet ja näytönkuvat löytyvät luvusta 3.

## 1.1. Yleisiä ohjeita vaalitietojärjestelmän käyttöön

Vaalitietojärjestelmä on kaksikielinen. Voit vaihtaa käyttöliittymän kieltä sivun alareunasta.

Suomeksi | På svenska

Näytön vasemmassa yläreunassa on ns. navigointipolku, jonka otsikoita klikkaamalla voit palata haluamaasi toimintoon.

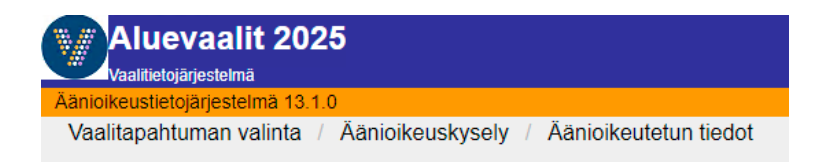

Jos käytät mobiiliäänioikeuskyselyä tietokoneella ja haluat käyttää sovellusta hiiren sijasta näppäimistöllä, kiinnitä erityistä huomiota siihen, että painat aina oikeaa näppäintä. Väärän näppäimen painaminen saattaa johtaa odottamattomiin virhetilanteisiin.

Lisäksi selaimen Back/Edellinen -painikkeen painaminen saattaa johtaa virhetilanteisiin, joten sen käyttöä tulee välttää. Myöskään useiden selainikkunoiden samanaikaista avaamista ei suositella.

Lopeta vaalitietojärjestelmän käyttö aina näytön oikean yläkulman Lopeta-painikkeesta ja sulje selain.

Huom.! Käytäthän järjestelmää ainoastaan omilla tunnuksillasi!

# 1.2. Vaalitietojärjestelmän käyttö ulkomaan edustustossa

Mobiiliäänioikeuskyselyä voi käyttää ulkomaan ennakkoäänestyspaikalla ulkoasiainhallinnon työasemalla, joka on suojatussa verkossa kiinni joko suoraan tai etäyhteyden kautta. Vaalitietojärjestelmän käyttöä ei suositella laitteilla, jotka eivät täytä verkkovaatimuksia.

## 1.3. Yhdistelmävaalin aiheuttamia muutoksia mobiiliäänioikeuskyselyssä

Alue- ja kuntavaaleissa mobiiliäänioikeuskysely näyttää äänioikeutetun tiedot molemmista vaaleista. Näytön ylälaidassa näkyy kaksi ilmoitusta, mikäli henkilöllä on äänioikeus molemmissa vaaleissa. Ilmoituksen taustaväri on vihreä, mikäli äänestäjä ei vielä ole äänestänyt ja punainen, jos äänestäjä on käyttänyt äänioikeutensa.

Mobiiliäänioikeuskyselyn käyttäjän on tarkistettava jokaisen äänestäjän haun kohdalla:

- 1. Onko äänestämään tullut henkilö äänioikeutettu sekä alue- että kuntavaaleissa vai pelkästään kuntavaaleissa. Helsinkiläisillä on äänioikeus vain kuntavaaleissa, mutta muiden kuntien asukkailla äänioikeus on aina sekä aluevaaleissa että kuntavaaleissa.
- 2. Missä vaaleissa äänestämään tulleella henkilöllä on vielä äänioikeus käyttämättä.

# 2. Vaalitietojärjestelmään kirjautuminen

Vaalitietojärjestelmään kirjaudutaan osoitteessa: https://vat.om.fi

Järjestelmään kirjaudutaan Suomi.fi-tunnistuksen kautta, mikä edellyttää joko henkilökohtaisia suomalaisia verkkopankkitunnuksia, suomalaisen operaattorin mobiilivarmennetta tai varmennekorttia eli Suomen poliisin myöntämää sirullista henkilökorttia (HST-kortti). Henkilökortin tavoin toimivat myös Digi- ja väestötietoviraston (entisen Väestörekisterikeskuksen) myöntämän varmenteen sisältämät muut organisaatiokortit, esimerkiksi virkakortti. Varmennekortin käyttäminen edellyttää kortinlukijaa ja kortinlukijaohjelmiston asentamista.

E Tunnistus

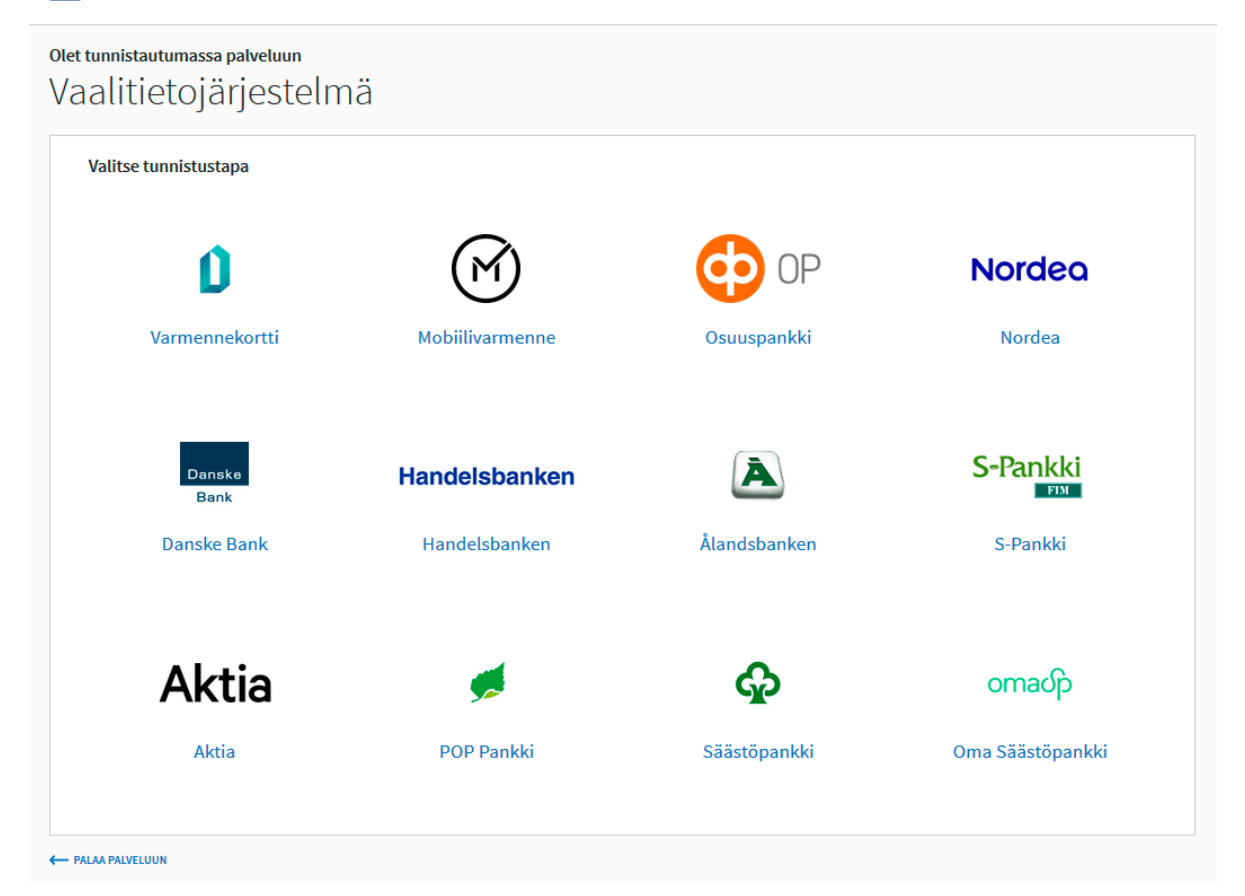

Siirryttyäsi web-osoitteeseen <u>https://vat.om.fi/Aloitus</u> selaimesi ohjautuu automaattisesti tunnistautumisen aloitusnäytölle. Valitse käyttämäsi tunnistautumistapa: pankkitunnistautuminen, mobiilivarmenne tai varmennekortti. Seuraa tarkasti tunnistuspalvelun ohjeita.

#### E Tunnistus

Varmista tietoturvallinen käyttö
 Lopetettuasi palvelun käytön, kirjaudu ulos ja sulje selain.

#### Olet tunnistautumassa palveluun

| Va                                                                                                    | alitietojä                           | arjestelmä                                                                                                    |  |
|----------------------------------------------------------------------------------------------------|--------------------------------------|----------------------------------------------------------------------------------------------------|--|
| Т                                                                                                    | unnistautumisen y                    | /hteydessä sinusta välitetään seuraavat tiedot:                                                                     |  |
| н                                                                                                    | enkilötunnus:                        | XXXXXX-XXXX                                                                                                    |  |
|                                                                                                    | Jatka palveluun                      | Keskeytä siirtyminen                                                                                                |  |
| i                                                                                                    | Tunnistautumise<br>tarkastaa omat ti | en tarvittavat henkilötietosi on haettu väestötietojärjestelmästä. Voit<br>ietosi Suomi.fin Henkilötiedot -sivulta. |  |
| Palvelu, johon olet tunnistautumassa, tarvitsee henkilötietosi asiointia varten. Löydät tiedon<br>niiden käsittelystä, kun tunnistaudut palveluun. |                                      |                                                                                                    |  |

Onnistuneen tunnistautumisen jälkeen pääset näytölle, jossa näkyy henkilötunnuksesi. Paina 'Jatka palveluun' -painiketta jatkaaksesi vaalitietojärjestelmään.

Mikäli käyttöoikeutesi ovat kunnossa, siirryt suoraan mobiiliäänioikeuskyselyn aloitussivulle.

Huom. Mikäli tunnistautuminen epäonnistuu,

- vaalitoimikunnan jäsen: ota yhteyttä kunnan keskusvaalilautakuntaan. On mahdollista, että sinua ei ole rekisteröity järjestelmän käyttäjäksi.
- edustuston vaalitoimitsija: ota yhteyttä ulkoministeriöön tai Oikeusrekisterikeskuksen (ORK) vaalitukeen (yhteystiedot luvussa 4). On mahdollista, että sinua ei ole rekisteröity järjestelmän käyttäjäksi.

# 3. Mobiiliäänioikeuskyselyn käyttöohje

Edustustojen vaalitoimitsijat ja vaalitoimikuntien jäsenet ohjautuvat suoraan mobiiliäänioikeuskyselyn aloitussivulle sen jälkeen, kun ovat kirjautuneet vaalitietojärjestelmään osoitteella <u>https://vat.om.fi</u>. Edustustojen vaalitoimitsijoille ja vaalitoimikuntien jäsenille ei näy vaalitietojärjestelmässä muita toimintoja.

| Vaalitietoj     | arjestelmä            | Lopeta |
|-----------------|-----------------------|--------|
| Äänioikeustieto | järjestelmä 13.1.0    |        |
| Vaalitapaht     | uman valinta          |        |
| Vaalitapahtum   | an valinta            |        |
| Valits          | ;e                    | ~      |
| Valits          | e                     |        |
| Aluevaa         | it 2025               |        |
| Kuntava         | alit 2025             |        |
|                 | Suomeksi   På svenska |        |

Valitse ensin vaalitapahtumavalikosta joko Aluevaalit 2025 tai Kuntavaalit 2025, valinnalla ei ole merkitystä mobiiliäänioikeuskyselyn käytössä.

| Kuntavaalit 2025                         | Lop | eta |
|------------------------------------------|-----|-----|
| Äänioikeustietojärjestelmä 13.1.0        |     |     |
| Vaalitapahtuman valinta                  |     |     |
| Vaalitapahtuman valinta                  |     |     |
| Kuntavaalit 2025                         | ~   |     |
| Vaalitoiminnot Siirry äänioikeuskyselyyn |     |     |
| Suomeksi   På svenska                    |     |     |

Vaalitapahtumavalinnan jälkeen voit siirtyä äänioikeuskyselyyn painikkeella "Siirry äänioikeuskyselyyn".

# 3.1. Äänioikeutetun tiedot

#### Henkilötunnuksen syöttäminen:

Siirryt näytölle, jossa syötetään äänestäjän henkilötunnus. Henkilötunnus täytyy syöttää täysin oikeassa muodossa, esimerkiksi "120390-123X" tai 2000-luvulla syntyneillä "120301A123X" ja ilman ylimääräisiä välilyöntejä. Järjestelmä ilmoittaa, jos henkilötunnus on syötetty virheellisesti.

| Kuntavaalit 2025                       |       |
|----------------------------------------|-------|
| Äänioikeustietojärjestelmä 13.1.0      |       |
| Vaalitapahtuman valinta / Äänioikeusky | /sely |
| Henkilötunnus                          |       |
| XXXXXX-XXXX                            |       |
| Нае                                    |       |

Syötä äänestäjän henkilötunnus kenttään ja paina "Hae".

Turhia äänioikeutetun hakuja ei tule tehdä. Kaikista kyselyistä jää jälki järjestelmään.

| Kuntavaalit 2025                             |                                |                 | Lopeta         |
|----------------------------------------------|--------------------------------|-----------------|----------------|
| Vaalitietojärjestelmä                        |                                |                 |                |
| Äänioikeustietojärjestelmä 13.1.0            |                                |                 |                |
| Vaalitapahtuman valinta / Aänioikeuskysely / | Aănioikeutetun tiedot          |                 |                |
| Aluevaalit 2025: Henkilön TESTIHENKILÖ, TEI  | JA äänioikeuskunta on Tampere  |                 |                |
| Kuntavaalit 2025: Henkilön TESTIHENKILÖ, TE  | IJA äänioikeuskunta on Tampere | )               |                |
|                                              |                                |                 |                |
|                                              | Seuraava äänestaja             |                 |                |
|                                              |                                |                 |                |
| Henkilötiedot                                | Äänioikeustiedot               |                 |                |
| Sukunimi, Etunimet                           | Alue                           | Äänioikeuskunta | Äänestysalue   |
| TESTIHENKILÖ, TEIJA                          | Pirkanmaan                     | Tampere         | 010 Lapinniemi |
| Henkilötunnus Sukupuoli Kieli                | hyvinvointialue                |                 |                |
| XXXXXX-XXXX Nainen suomen k                  | ieli                           |                 |                |
|                                              |                                |                 |                |
|                                              |                                |                 |                |
|                                              | Seuraava äänestäiä             |                 |                |
|                                              |                                |                 |                |
|                                              |                                |                 |                |
|                                              |                                |                 |                |
| S                                            | Suomeksi   På svenska          |                 |                |
|                                              |                                |                 |                |

#### Äänioikeutetun tietojen tarkastaminen

Äänioikeutetun tiedot avautuvat näytölle. Sekä alue- että kuntavaaleissa äänioikeutetuilla näkyy näytöllä kaksi ilmoitusta. Vihreällä pohjalla näet vaalit, jossa henkilöllä on äänioikeus käyttämättä sekä henkilön äänioikeuskunnan. Yllä olevassa kuvassa henkilöllä on äänioikeus käyttämättä molemmissa vaaleissa.

| Aluevaal                | lit 2025           |                        |                      |                 |              | Lopeta |
|-------------------------|--------------------|------------------------|----------------------|-----------------|--------------|--------|
| Vaalitietojärjesteln    | nä                 |                        |                      |                 |              |        |
| Aänioikeustietojärjeste | elmä 13.1.0        |                        |                      |                 |              |        |
| Vaalitapahtuman         | valinta / Aânio    | ikeuskysely / Aänioike | utetun tiedot        |                 |              |        |
| Kuntavaalit 2025        | i: Henkilön HELS   | SINKILÄINEN, HENNA ä   | änioikeuskunta on He | elsinki         |              |        |
|                         |                    | Seuraav                | a äänestäjä          |                 |              |        |
|                         |                    |                        |                      |                 |              |        |
| Henkilötiedot           |                    |                        | Äänioikeustiedot     |                 |              |        |
| Sukunimi, Etunimet      |                    |                        | Alue                 | Äänioikeuskunta | Äänestysalue | ł      |
| HELSINKILÄINE           | N, HENNA           |                        | Helsingin            | Helsinki        | 004A Kam     | ippi   |
| Henkilötunnus           | Sukupuoli          | Kieli                  | kaupunki             |                 |              |        |
| XXXXXX-XXXX             | Nainen             | suomen kieli           |                      |                 |              |        |
|                         |                    |                        |                      |                 |              |        |
|                         |                    |                        |                      |                 |              |        |
|                         | Seuraava äänestäjä |                        |                      |                 |              |        |
|                         |                    |                        |                      |                 |              |        |
|                         |                    |                        |                      |                 |              |        |
|                         |                    | Suomeksi               | På svenska           |                 |              |        |

Helsinkiläisillä äänioikeutetuilla näkyy ainoastaan yksi ilmoitus kuntavaaleista.

| Äänioikeustietojäriestelmä 13-1 ( |                                                                           |                  |                 |              |  |  |
|-----------------------------------|---------------------------------------------------------------------------|------------------|-----------------|--------------|--|--|
| Vaalitapahtuman valinta /         | Vaalitapahtuman valinta / Äänioikeuskysely / Äänioikeutetun tiedot        |                  |                 |              |  |  |
|                                   |                                                                           |                  |                 |              |  |  |
| Aluevaalit 2025: Henkilö T        | Aluevaalit 2025: Henkilö TESTIHENKILÖ, TOIVO on jo äänestänyt.            |                  |                 |              |  |  |
| Kuntavaalit 2025: Henkilöi        | Kuntavaalit 2025: Henkilön TESTIHENKILÖ, TOIVO äänioikeuskunta on Heinola |                  |                 |              |  |  |
|                                   | Seuraav                                                                   | va äänestäjä     |                 |              |  |  |
|                                   |                                                                           |                  |                 |              |  |  |
| Henkilötiedot                     |                                                                           | Äänioikeustiedot |                 |              |  |  |
| Sukunimi, Etunimet                |                                                                           | Alue             | Äänioikeuskunta | Äänestysalue |  |  |
| TESTIHENKILÖ, TOIVO               |                                                                           | Päijät-Hämeen    | Heinola         | 003 Pyhätön  |  |  |
| Henkilötunnus Sukupuoli           | Kieli                                                                     | hyvinvointialue  |                 |              |  |  |
| XXXXXX-XXXX Mies                  | suomen kieli                                                              |                  |                 |              |  |  |
|                                   |                                                                           |                  |                 |              |  |  |
| Käytetyt äänioikeudet             |                                                                           |                  |                 |              |  |  |
| Vaalitapahtuma                    | Äänestyspaikka                                                            | Äänestystapa     | Äänestyst       | ietki        |  |  |
| Aluevaalit 2025                   | ltäkeskuksen kirjasto,                                                    | Ennakkoäänestys  | 03.04.2         | 025 11:00    |  |  |
|                                   | Helsinki                                                                  |                  |                 |              |  |  |
|                                   |                                                                           |                  |                 |              |  |  |
|                                   | Seuraav                                                                   | va äänestäjä     |                 |              |  |  |
|                                   |                                                                           |                  |                 |              |  |  |
|                                   |                                                                           |                  |                 |              |  |  |
|                                   | Suomeks                                                                   | i   På svenska   |                 |              |  |  |
|                                   |                                                                           |                  |                 |              |  |  |

#### Ilmoitusten tiedot

Vihreä ilmoitus tarkoittaa, että henkilöllä on äänioikeus käyttämättä. Punaisella taustavärillä oleva ilmoitus kertoo, että henkilö on äänestänyt kyseisessä vaalissa.

#### Huom. Tarkista aina äänioikeutetun tiedot, ennen äänestyslipun antamista.

Yllä olevassa esimerkkikuvassa henkilö voi äänestää ainoastaan kuntavaaleissa, koska hän on jo käyttänyt äänioikeutensa aluevaaleissa.

Jos käytät kyselyä puhelimella, rullaa näyttöä alaspäin nähdäksesi kaikki tiedot. Seuraavan äänioikeutetun tiedot voit hakea valitsemalla "Seuraava äänestäjä".

# 3.2. Erikoistilanteita

#### 3.2.1. Henkilö on jo äänestänyt

Jos henkilö on jo äänestänyt, hänen tiedoissaan näkyy punaisella pohjalla "Henkilö X on jo äänestänyt". "Käytetyt äänioikeudet"-otsikon alta näet äänestyspaikan, äänestystavan ja äänestyshetken.

| Ääniaikaustistejärjestelmä 40                                      | 10                        |                  |                         |                |
|--------------------------------------------------------------------|---------------------------|------------------|-------------------------|----------------|
| Vaalitapahtuman valinta / Äänioikeuskysely / Äänioikeutetun tiedot |                           |                  |                         |                |
| Aluevaalit 2025: Henkilö ÄÄNESTÄJÄ, ANNA on jo äänestänyt.         |                           |                  |                         |                |
| Kuntavaalit 2025: Henkilö ÄÄNESTÄJÄ, ANNA on jo äänestänyt.        |                           |                  |                         |                |
|                                                                    | Seuraava                  | aäänestälä       |                         |                |
|                                                                    | oouraate                  | a uunootaja      |                         |                |
| Henkilötiedot                                                      |                           | Äänioikeustiedot |                         |                |
| Outronimi Etunimet                                                 |                           | A.L              | ă ani a li constante de | õ Sarah varkus |
|                                                                    |                           | Kanta-Hämeen     | Forssa                  |                |
|                                                                    |                           | hvvinvointialue  | 101350                  | 007 1010       |
| Henkilotunnus Sukup                                                | ouoli Kieli               |                  |                         |                |
|                                                                    |                           |                  |                         |                |
| Käytetyt äänioikeudet                                              |                           |                  |                         |                |
| Vaalitapahtuma                                                     | Äänestyspaikka            | Äänestystapa     | Äänestyshetki           |                |
| Aluevaalit 2025                                                    | Citymarket Forssa, Forssa | Ennakkoäänestys  | 04.04.20                | 025 14:12      |
|                                                                    |                           |                  |                         |                |
| Vaalitapahtuma                                                     | Äänestyspaikka            | Äänestystapa     | Äänestyshe              | etki           |
| Kuntavaalit 2025                                                   | Citymarket Forssa, Forssa | Ennakkoäänestys  | 04.04.20                | )25 14:15      |
| Seuraava äänestäjä                                                 |                           |                  |                         |                |
|                                                                    |                           |                  |                         |                |
|                                                                    | Suomeksi                  | På svenska       |                         |                |

Tarkista äänioikeutetun tiedot. Jos henkilö on jo äänestänyt, äänestystä ei oteta vastaan. Epäselvissä tilanteissa (jos esimerkiksi henkilö kiistää äänestäneensä) ota yhteyttä äänestäjän äänioikeuskunnan keskusvaalilautakuntaan tilanteen selvittämiseksi<sup>1</sup>.

<sup>&</sup>lt;sup>1</sup> Kahdesti äänestämisen yrityskin on rikoslaissa säädetty rangaistavaksi. Tee siis näistä tapauksista aina ilmoitus äänestäjän äänioikeuskunnan keskusvaalilautakunnalle.

#### 3.2.2. Henkilön äänioikeustietoja ei voida näyttää

Jos järjestelmä ilmoittaa, että henkilön äänioikeustietoja ei voida näyttää, ei edustuston vaalitoimitsija tai vaalitoimikunta voi selvittää äänestäjän kotikuntaa mobiiliäänioikeuskyselyllä.

#### Laitosäänestyksessä tai ulkomaan yleisessä ennakkoäänestyspaikassa:

Äänestäjä kirjoittaa lähetekirjeelle oman kuntansa tällöin oman tietämyksensä mukaan. Hän voi tarvittaessa ottaa yhteyttä Digi- ja väestötietovirastoon äänioikeuskuntansa selvittämiseksi. Digi- ja väestötietoviraston puhelinnumero: +358 295 535 530.

| Vaalitietojärjestelmä > | Aanioikeustietojarj                                   | estelmä 12.0.0                       |                                                      |  |  |  |
|-------------------------|-------------------------------------------------------|--------------------------------------|------------------------------------------------------|--|--|--|
| Päävalikko / Äär        | Päävalikko / Äänioikeuskysely / Äänioikeutetun tiedot |                                      |                                                      |  |  |  |
|                         |                                                       |                                      |                                                      |  |  |  |
|                         |                                                       | a statistica contrata da la contrata | a sums i Duuds haaliliss amaaaaa uhta me Dial ia     |  |  |  |
| Henklion TESTIR         | ENKILO, TIINA a                                       | aanioikeustietoja ei voida           | a nayttaa. Pyyda nenkiida ottamaan yhteyttä Digi- ja |  |  |  |
| vaestotietovirasto      |                                                       |                                      |                                                      |  |  |  |
|                         |                                                       |                                      |                                                      |  |  |  |
|                         |                                                       | Course                               | 11                                                   |  |  |  |
|                         |                                                       | Seuraa                               | iva aanestaja                                        |  |  |  |
|                         |                                                       |                                      |                                                      |  |  |  |
| Henkilötiedot           |                                                       |                                      |                                                      |  |  |  |
| Sukunimi, Etunimet      |                                                       |                                      |                                                      |  |  |  |
| TESTIHENKILÖ.           | TIINA                                                 |                                      |                                                      |  |  |  |
|                         |                                                       |                                      |                                                      |  |  |  |
| Henkilötunnus           | Sukupuoli                                             | Kieli                                |                                                      |  |  |  |
| *****                   | Nainen                                                | suomen kieli                         |                                                      |  |  |  |
|                         |                                                       |                                      |                                                      |  |  |  |
|                         |                                                       |                                      |                                                      |  |  |  |
|                         | Seuraava äänestäjä                                    |                                      |                                                      |  |  |  |
|                         |                                                       |                                      |                                                      |  |  |  |
|                         |                                                       |                                      |                                                      |  |  |  |
|                         |                                                       |                                      |                                                      |  |  |  |
|                         |                                                       | Suomek                               | si   På svenska                                      |  |  |  |
|                         |                                                       |                                      |                                                      |  |  |  |

#### 3.2.3. Äänestäjää ei löytynyt annetuilla ehdoilla

Jos järjestelmä ilmoittaa, että äänestäjää ei löytynyt annetuilla ehdoilla, tarkasta syöttämäsi tiedot ja yritä uudelleen. Ellei äänestäjää edelleenkään löydy annetulla henkilötunnuksella, tulee äänestäjän ottaa yhteyttä Digi- ja väestötietovirastoon. Digi- ja väestötietoviraston puhelinnumero: +358 295 535 530. Äänestystä ei oteta vastaan.

| ralitietojärjestelmä > Äänioikeustietojärjestelmä 12.0.0                                                                                         |
|----------------------------------------------------------------------------------------------------|
| Päävalikko / Äänioikeuskysely / Äänioikeutetun tiedot                                                                                            |
|                                                                                                    |
|                                                                                                    |
| Seuraava äänestäjä                                                                                                    |
|                                                                                                    |
|                                                                                                    |
|                                                                                                    |
| Aanestajaa ei ooytynyt ametuliia enooliia. Tarkista, että kirjoitut menkiloutunnuksen oikeim. Muista käyttää nenkiloitunnuksessä vuosisatamerkki |
| (1900-luvuila syntyneet: -, Y, X, W, V, U, 2000-luvuila syntyneet: A, B, C, D, E, F).                                                            |
|                                                                                                    |
|                                                                                                    |
|                                                                                                    |
| Seuraava aanestaja                                                                                                    |
|                                                                                                    |
|                                                                                                    |
|                                                                                                    |
| Suomeksi   På svenska                                                                                                    |
|                                                                                                    |

# 4. Yhteystiedot ongelmatapauksissa

Oikeusrekisterikeskuksen vaalituen yhteystiedot (järjestelmän käyttö):

- Sähköpostiosoite: vaalituki@om.fi
- Puhelinnumero: +358 29 566 5609

Digi- ja väestötietoviraston yhteystiedot (äänioikeutetun tiedot epäselvissä tilanteissa):

- Sähköpostiosoite: vaalit@dvv.fi
- Puhelinnumero: +358 295 535 530

Ulkoministeriön yhteystiedot:

- Sähköpostiosoite: vaalit.UH@gov.fi
- Puhelinnumero: +358295 16001 (vaihde)

Kuntien keskusvaalilautakuntien yhteystiedot:

• Osoitteesta: <u>https://vaalit.fi/kuntien-keskusvaalilautakunnat</u>

Ohjeen laati: Ida Niemi, ORK/Vaalituki